# 公共事業における 電子契約の導入に係る事業者向け説明会

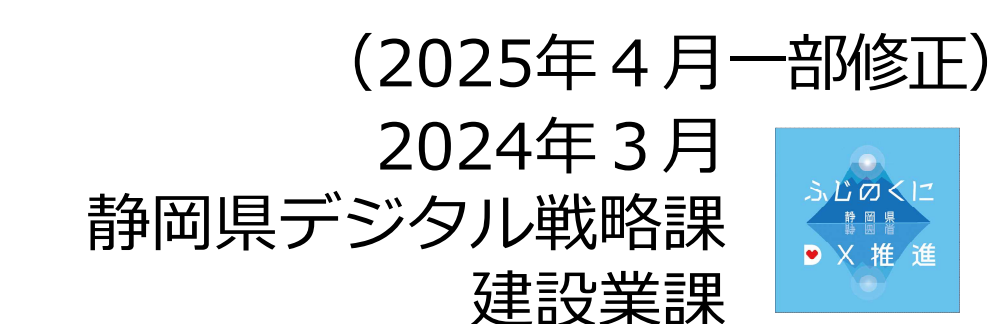

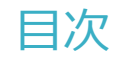

- 1 受託業者紹介
- 2 電子契約とは
- 3 電子契約の流れ
- 4 契約締結の流れ

# (1)準備

(2)締結

- 5 電子署名の確認方法
- 6 困ったときは

7 デモンストレーション

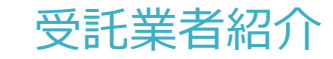

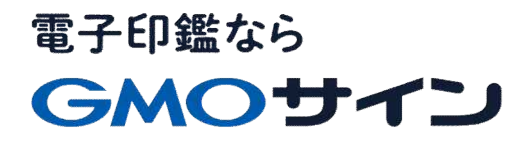

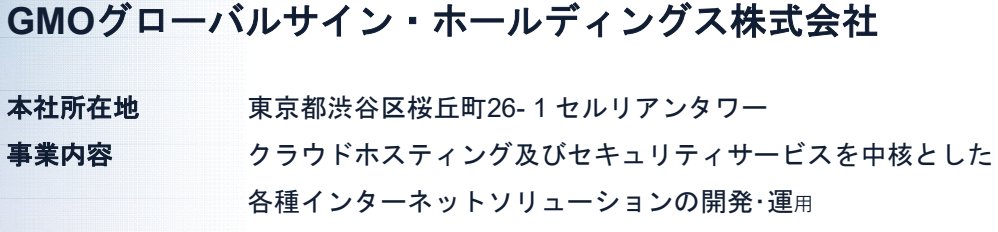

| 青山 満     |  |
|----------|--|
| 1993年12月 |  |

代表者設立

株式

**資本金** 9億1,690万円(2019年12月)

**従業員数** 社員932名(2019年12月)

東京証プライム(証券コード 3788)

加盟団体(抜粋) 日本ネットワークセキュリティ協会 トラストサービス推進フォーラム デジタルトラスト協議会

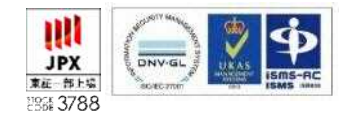

GlobalSign.

クラウド・ホスティング、セキュリティ事業をはじめ、 幅広いラインナップでお客さまのビジネスを支えています。

| クラウド・ホスティング事業 | ・販売実績24年<br>・ITインフラ提供実績 国内最大級11万社以上                                                                        |
|---------------|----------------------------------------------------------------------------------------------------|
| セキュリティ・電子認証事業 | <ul> <li>・電子証明書発行実績累計 2,500万枚以上</li> <li>・SSLサーバ証明書発行実績 440万枚以上</li> <li>・国内シェアNo.1 / 海外シェアNo.3</li> </ul> |

# 電子契約とは

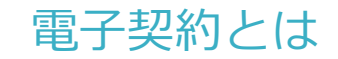

# 電子契約の主なメリット

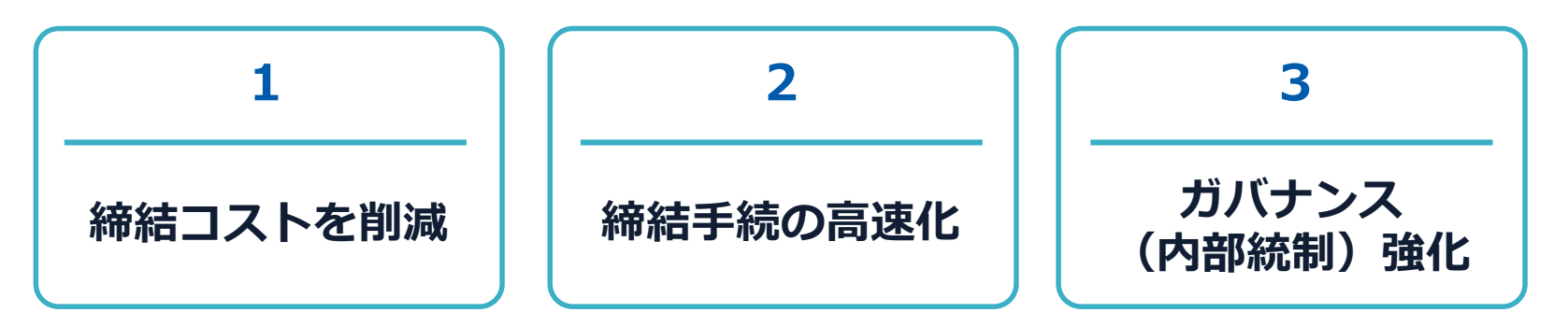

|     | 紙の契約          | 電子契約           |
|-----|---------------|----------------|
| 形式  | 紙の書面          | 電子データ(PDF)     |
| 押印  | 印鑑 or サイン(押印) | 電子署名           |
| 送付  | 送付・持参         | インターネット(電子メール) |
| 保管  | 書棚            | クラウド           |
| 印紙  | 必要            | 不要             |
| 証拠力 | あり            | あり             |

# 電子契約とは | 法的効力を証明する仕組み

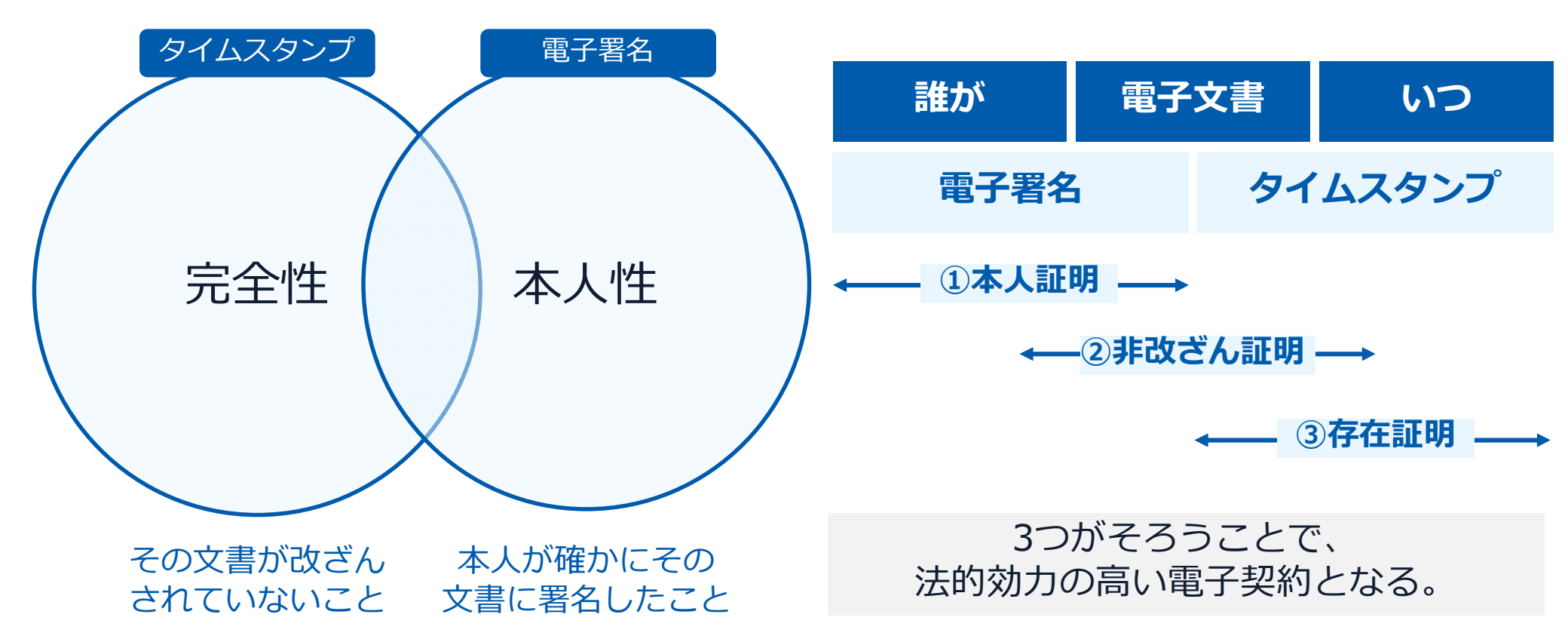

# 電子契約とは | 電子帳簿保存法

# 電子契約は、電子帳簿保存法第2条5号「電子取引」に該当し、 その電磁的記録の保存については、同7条の要件に従う必要があります。

|      | 電子帳簿保存法第7条の要件                                                                                                    | GMOサインの対応状況                                                                         |
|------|----------------------------------------------------------------------------------------------------|-------------------------------------------------------------------------------------|
| ① 措置 | <ul> <li>①タイムスタンプが付与されたデータを授受</li> <li>②受領後2カ月と概ね7営業日以内にタイムスタンプの付与</li> <li>③データの訂正削除を行った場合にその記録が残るシステム</li> <li>又は 訂正削除ができないシステムを採用</li> <li>④訂正削除の防止に関する事務処理規定を策定、運用、備え</li> <li>付け上記いずれかの方法を充足する必要がある</li> <li>(施行規則4条1~4項)</li> </ul> | ・日本データ通信協会の認定タイムスタンプの押印<br>・認証事業者発行の電子証明書による電子署名による情報確<br>認<br>GMOサインは左記のうち①を充足している |
| ② 場所 | 国税に関する法律が定める「保存場所」(規則2条2項2号)<br>※電磁的記録が「保存場所」外のサーバーにある場合であっ<br>ても、ディスプレイに出力できれば「保存場所」に保存され<br>ているものと取り扱われます。                                                                                                    | システムから電子契約をディスプレイに出力                                                                |
| ③ 期間 | 国税に関する法律が定める「期間」<br>法人事業者の場合、7年間<br>(欠損金の繰越控除をする場合は最長で10年間)                                                                                                    | 保管期限は無期限                                                                            |
| ④ 保存 | 1) <u>見読性の確保</u> (規則2条2項1号イ)<br>2) システム概要書類の備付(規則2条2項1号ロ)<br>3) <u>検索機能</u> (規則6条6項4号1)<br>※検索要件(取引年月日、取引先、取引金額)                                                                                                    | 1)ディスプレイ上・書面上で出力が可能<br>2)サービスサイト上に掲載<br>3)取引先、取引年月日、取引金額等により検索が可能                   |

2022年1月の電子帳簿保存法改正により、GMOサインのシステムは「優良」の区分に該当します。

電子契約とは | 立会人型(契約印タイプ)

# 電子契約システムでメール認証などを行い 契約当事者間の同意に基づく サービス事業者(立会人)の電子証明書(※)で署名

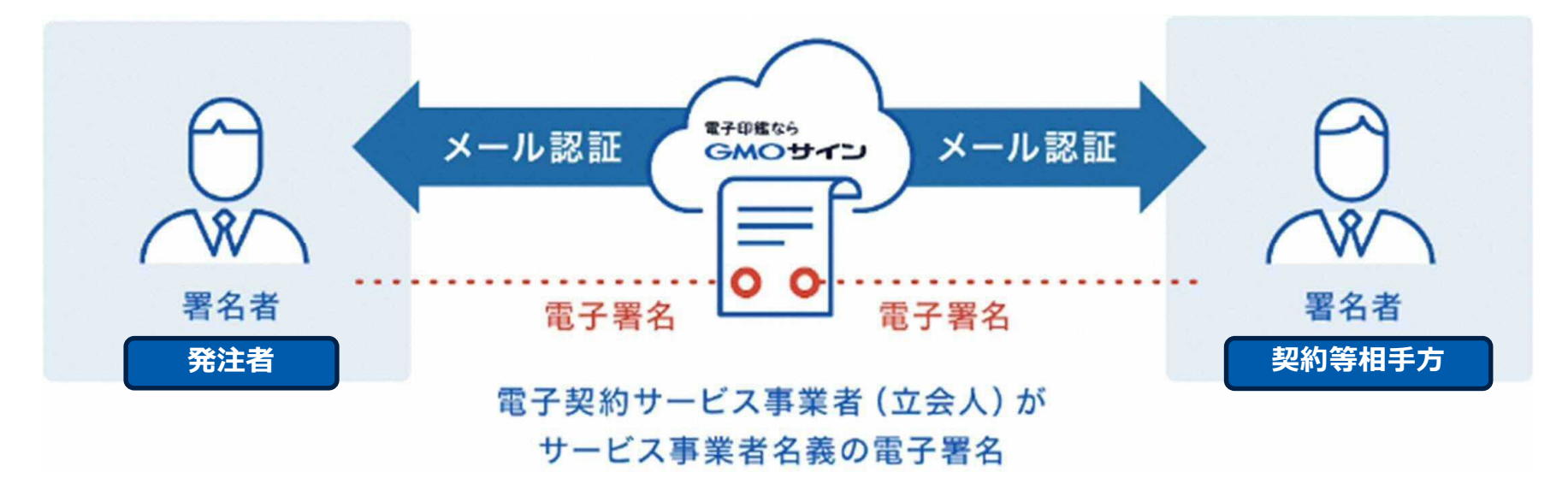

# 契約等相手方は、インターネット環境と電子メールアドレスがあれば利用可能。費用負担もありません。

※電子証明書:電子申請の際、申請者が送信する電子データが原本であること、改変されていないことを証明するためのものです。 ※電子契約は、電子帳簿保存法第2条5号「電子取引」に該当します。GMOサインは電子帳簿保存法に標準対応しております。

# 電子契約とは | セキュリティ

#### 安全性

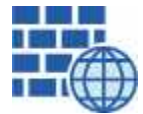

**WAF** (Web Application Firewall) 不正な攻撃からシステムを保護

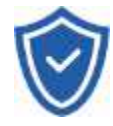

### **セキュリティ診断** 外部のセキュリティ専門業者による

ぜい弱性診断を定期的に実施

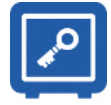

#### 専用環境(HSM)で署名鍵保管 すべての署名鍵は、堅牢な環境で 生成・保管し、不正利用を防止

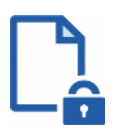

#### ファイル暗号化 1つ1つの契約データごとに 個別の暗号化を実施し安全に保管

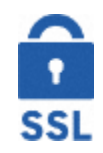

#### 通信の暗号化 SSLにより通信を暗号化し

盗み見や改ざんを防止

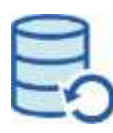

### データバックアップ

すべての契約データを毎日バックアップ 日次でバックアップしているほか 月次・年次でもバックアップを実施

## 信憑性

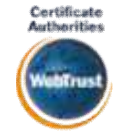

#### WebTrustの厳格な審査をクリア

システムで使用する電子証明書は 国際的な電子商取引保証基準に準拠

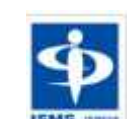

#### セキュリティ基準 ISMS取得済

情報セキュリティマネジメントシステム ISO/IEC 27001:2013・JIS Q 27001:2014

### 内部統制

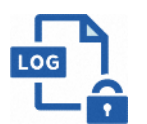

#### 操作ログ管理機能

契約文書の閲覧やダウンロードなど 各種操作を保存しており追跡が可能

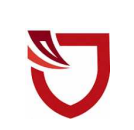

#### 多要素認証・IP制限・SSO

ワンタイムパスワードなど、高度な認証方法に より社外からの業務外のアクセスや 情報漏洩対策も万全

#### サポート

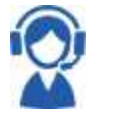

#### 連絡窓口

電話・メール・ウェブフォーム ウェブ会議システム・ウェブチャット

# 電子契約の流れ

## 電子契約の対象となる契約

#### 静岡県の電子契約について

知事部局、議会事務局、労働委員会事務局及び教育委員会事務局等が発注する一定金額以上の建設工事 及び建設関連業務委託であり、<u>令和6年3月26日以降に落札決定を行うもの</u>のうち、契約等相手方が電子契 約を希望する案件から開始

※選択制。電子契約を希望する事業者には、「電子契約同意書兼メールアドレス確認書」を提出して もらいます(従来どおり紙での契約も可能)。

#### 電子契約対象の契約

〇県が締結する契約等のうち以下のもの(対象外の契約を除く契約書、協定書及び覚書)

建設工事 当初契約額1億円以上5億円未満

#### 建設関連業務委託 当初契約額2千万円以上

【電子契約対象外】

- ・法令等の規定により紙の契約書が必須となる契約※1
- ・契約期間に保存期間を加えた期間が10年を超える契約等
- ・自動更新条項付契約等

#### ※1電子化に規制の残る契約文書

| 文書名       | 根拠法令  | 改正法施行予定  |
|-----------|-------|----------|
| 事業用定期借地契約 | 借地借家法 | 電子化の予定なし |

## 電子契約の流れ | 留意事項

# 紙での契約事務との主な変更点

## <u>1 入札における開札日等までに「電子契約同意書兼メールアドレス確認書」を提出していた</u> だきます。

・<u>ふじのくに電子申請サービスから</u>必要事項を記入の上、提出してください。

### 2 契約締結日は、発注者・受注者双方が電子署名を講じた日になります。

- ・契約等相手方に対しては、契約書上の契約日を空欄にして電子署名を依頼します。
- ・県は、契約等相手方が電子署名をした後に電子署名を行い、県の署名日を契約日として 契約書に追記します。

## <u>3 入札については、落札(決定)日から7日以内に県・契約相手方双方の電子署名を行う必</u> <u>要があります。</u>

- ・紙での契約よりも厳格な取扱いが求められます。
- ・落札者決定後、速やかに契約手続を完了できるよう御協力ください。

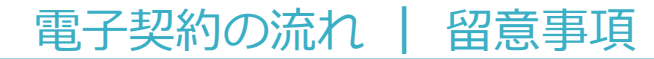

## 紙での契約事務との主な変更点

## 4 電子契約締結の際は、次の①~④が変更されます。

- ① 「収入印紙」貼付箇所が削除されます。
- ② 契約書の末尾の条文が以下のように変更されます。

#### 【記載例】

上記の契約の成立を証するため、この契約書2通を作成し、甲乙記名押印の上、各自その1通 を所持する。

ただし、本契約を契約の内容を記録した電磁的記録により締結する場合は、当事者が総務省関 係法令に係る情報通信技術を活用した行政の推進等に関する法律施行規則(平成15年総務省令第 48号)第2条第2項第1号に規定する電子署名を行い、各自その電磁的記録を保有する。 ※下線部を追加

- ③ 契約日の日付は空欄のまま(「令和 年 月 日」の状態で)電子署名を依頼いたします。 (契約書、業務委託要領等)
- ④ 契約書の「印」マークが削除されます。

# 契約締結の流れ

# 契約締結の流れ

|                  | アドレス                                              |                                | 起案者                                    |               | 承認者                                                               | 署名者                                                                  |
|------------------|---------------------------------------------------|--------------------------------|----------------------------------------|---------------|-------------------------------------------------------------------|----------------------------------------------------------------------|
|                  | 起案者 : 各課アドレス<br>承認者 : 該当者の個人アト<br>署名者 : 各課アドレス    | ドレス                            | 契約担当職                                  | 員             | 文書管理者 or<br>文書審査主任 or<br>文書主任・総括文書主任                              | 契約担当職員                                                               |
|                  |                                                   |                                |                                        | $\rightarrow$ |                                                                   | $\rightarrow$                                                        |
|                  | 起案者<br>担当職員                                       | 文書管理者<br>or 文書主任               | 承認者<br>for文書審査主任<br>チ・総括文書主任           | [様            | <b>署名者①</b><br>決裁権者(事業者)<br>式第1号記載アドレス]                           | 田田田田田田田田田田田田田田田田田田田田田田田田田田田田田田田田田田田田田                                |
| G<br>約<br>ア<br>起 | MOサイン内の「契<br>」を締結」から文書を<br>マップロード(※)し<br>こ票を行います。 | アップロ・<br>の確認を<br><u>※いずれ</u> ; | ードされた文書<br>行います。<br><u>か1人が確認</u><br>〔 | 事アきでた         | 前に提出されたメール<br>ドレスに署名依頼が届<br>ます。添付書類を追加<br>アップロード(※)し<br>上で、承認します。 | 起案者アカウントと同じ<br>メールアドレスに署名依<br>頼が届きます。添付書類<br>を含めて内容を最終確認<br>し、承認します。 |
| ×4               | 契約書(鑑)、仲裁合意                                       |                                |                                        | (※            | 約款、設計図書等)                                                         |                                                                      |

(※契約書(鑑)、仲裁合意 書のみ)

\*約款については県側からアップロードする取扱いに変更します。

#### <承認者の内訳>

| 区分   | 文書管理者  | 文書審査主任 | 文書主任・総括文書主任 |
|------|--------|--------|-------------|
| 本庁   | 課長     | 課長代理等  | 班長等         |
| 出先機関 | 出先機関の長 | 次長等    | 課長・総務課長等    |

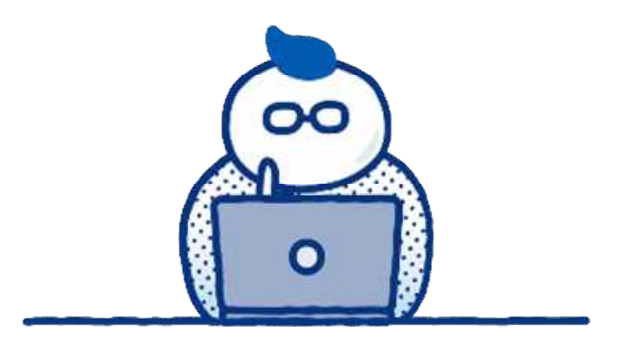

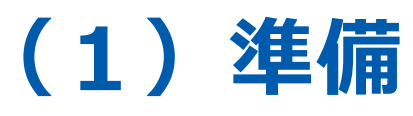

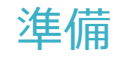

# 1 入札の開札日等までに「電子契約同意書兼メールアドレス確認書」を提出

・電子契約の利用を希望する場合は、電子署名に利用するメールアドレス等を<u>ふじのくに電子申請</u> サービスから提出してください。(詳細は次ページ)

# 2 落札(決定)後、速やかに契約締結手続を実施

・入札の場合、落札(決定)日から7日以内に県・契約相手方双方の電子署名を行う必要があるため、落札者決定後、速やかに契約を締結できるよう、電子署名実施日等の調整をお願いします。

## 電子契約に係る同意書兼確認書について

|                                                                                                    | J                                              |                                               |                                                                                       |
|----------------------------------------------------------------------------------------------------|------------------------------------------------|-----------------------------------------------|---------------------------------------------------------------------------------------|
| J                                                                                                    |                                                |                                               |                                                                                       |
|                                                                                                    | 電子契約同意                                         | 潜業メールアド                                       | レス <b>施認書</b> !                                                                       |
| J                                                                                                    |                                                |                                               |                                                                                       |
|                                                                                                    |                                                |                                               | 早月 単                                                                                  |
| ,<br>                                                                                                    |                                                |                                               |                                                                                       |
| 1111日中的 <b>王</b> 12                                                                                              | <b>€</b> 4 <sup>1</sup>                        |                                               |                                                                                       |
| ,                                                                                                    |                                                |                                               | 영양 김희 영양 영양 영양 영양 영양                                                                  |
|                                                                                                    |                                                | 11. 17<br>ADS-1446                            |                                                                                       |
|                                                                                                    |                                                | 的专人的名称                                        |                                                                                       |
| ,                                                                                                    |                                                | 1.000-0 Mprc3B                                | 4                                                                                     |
| ,                                                                                                    |                                                |                                               |                                                                                       |
| 107 500 H-F                                                                                                    | った御田して 幹原                                      | 風と資子短期を約                                      | 総オスニンに開発します。                                                                          |
| toto an zton                                                                                                    | - へてやりもし し、前門の<br>5 小板のかっかり日 ナス -J             | いやこうに てんりつう                                   | でありることにPN部します。 *<br>「砂水をもいた」ます。」                                                      |
| 46. <b>1</b> 1799                                                                                                |                                                | אוג ער זעני                                   | 0,002,6592,0ます. ↔                                                                     |
|                                                                                                    |                                                |                                               |                                                                                       |
|                                                                                                    |                                                |                                               |                                                                                       |
| 强的拥有相关。                                                                                                    | 時間田 メールアドレス                                    |                                               |                                                                                       |
|                                                                                                    |                                                |                                               | 4 <sup>1</sup>                                                                        |
|                                                                                                    |                                                |                                               | 4 <sup>1</sup>                                                                        |
|                                                                                                    |                                                |                                               | <u>4</u> /                                                                            |
| and the second second second second second second second second second second second second second second second |                                                |                                               | 4 <sup>2</sup>                                                                        |
|                                                                                                    | - 1.~ 781.7 (4 <b>19</b> )                     | n tau <del>a</del> / # ta                     | *                                                                                     |
| ※ <b>容差事項</b> み<br>・フリーメー                                                                                        | - ルのアドレスは精錬                                    | しないでくたさい                                      | +<br>۱. ها                                                                            |
| ※ <b>留意筆</b> 項↓<br>・フリーメー<br>・積進した2                                                                              | - ルのアドレスは構築<br>くールアドレスに変更                      | しないでください<br>があった場合は、                          | -*<br>1. 4<br>再度本様本による提出をお願いし                                                         |
| ※留 <b>無事</b> 項ル<br>・フリーメー<br>・ <b>特能</b> した <i>2</i><br>ます。ル                                                     | -ルのアドレスは構築<br>イールアドレスに変更                       | しないでください<br>があった場合は、                          | -*<br>1. 4<br>再変本様本による提出をお願いし                                                         |
| ※留意事項ル<br>・フリーメー<br>・掲進した。<br>ます。ル                                                                               | -ルのアドレスは構築<br>くールアドレスに変更                       | しないでください<br>があった場合は、                          | -*<br>1. ↓<br>再変本様ズによる提出をお願いし                                                         |
| ※ <b>留意事</b> 真々<br>・フリーメー<br>・掲進した <i>:</i><br>ます。々                                                              | - ルのアドレスは構造<br>くールアドレスに変更                      | しないでく たさい<br>があった場合は、                         | -*<br>)。4)<br>再変本様式による掲出をお願いし                                                         |
| ※ <b>容振事</b> 項↓<br>・フリーメー<br>・措施したぇ<br>ます。↓                                                                      | - ルのアドレスは構築<br>くールアドレスに変更                      | しないでくたさい<br>があった場合は、                          | *<br>)。4)<br>再変本株式による掲出をお取いし                                                          |
| ※ <b>容赦事</b> 項↓<br>・フリーメー<br>・根従した2<br>ます。↓                                                                      | - ルのアドレスは接触<br>- ールアドレスに変更                     | し ないでく たさい<br>があった場合は、                        | -*<br>い。4 <sup>1</sup><br>再変本構成による掲出をお願いし                                             |
| ※ <b>留意事</b> 項↓<br>・フリーメー<br>・措施した <i>:</i><br>ます。↓                                                              | -ルのアドレスは接触<br>-ルのアドレスに変更                       | し ないでく たさい<br>があった場合は、                        | -*<br>1. 4 <sup>1</sup><br>再建本様がによる提出をお戦いし                                            |
| ※ <b>留意事</b> 項↓<br>・フリーメー<br>・措施した <i>:</i><br>ます。↓                                                              | -ルのアドレスは構造<br>-ルのアドレスに変更                       | し ないでく たさい<br>があった場合は、                        | -*<br>1. 4 <sup>]</sup><br>再変本様がによる提出をお戦いし                                            |
| ※ <b>留意事</b> 項↓<br>・フリーメー<br>・措施した <i>:</i><br>ます。↓                                                              | - ルのアドレスは構造<br>くールアドレスに変更                      | む ないでく たさい<br>があった場合は、                        | -*<br>1. 4 <sup>1</sup><br>再変本様がによる提出をお取いし                                            |
| ※ <b>留意事</b> 項↓<br>・フリーメー<br>・ <b>相能</b> した <i>;</i><br>ます。↓                                                     | - ルのアドレスは構築<br>くールアドレスに変更                      | む ないでく たさい<br>があった場合は、                        | -*<br>1. 4 <sup>]</sup><br>再定本様べによる提出をお取いし                                            |
| ※ <b>留想事</b> 項↓<br>・フリーメー<br>・掲進した <i>;</i><br>ます。↓                                                              | - ルのアドレスは構築<br>くールアドレスに変更                      | む ないでく ださい<br>があった場合は、                        | -*<br>1. 4 <sup>1</sup><br>再定本様べによる視出をお取いし                                            |
| ※ <b>留無事</b> 項↓<br>・フリーメー<br>・掲進した2<br>ます。↓                                                                      | - ルのアドレス は構築<br>くールアドレス に変更                    | む ないでく ださい<br>があった <del>場合</del> は、           | -*<br>い。 4<br>用意本様がによる権力をお戦いし                                                         |
| ※智 <b>宏事</b> 項↓<br>・フリーメ〜<br>・掲進した2<br>ます。↓                                                                      | - ルのアドレス は構築<br>くールアドレス に変更                    | む ないでく ださい<br>があった場合は、                        | -*<br>A. #<br>再定本状がによる提出をお取いし                                                         |
| ※智 <b>宏事</b> 項↓<br>・フリーメ×<br>・掲進した2<br>ます。↓                                                                      | - ルのアドレスは構築<br>くールアドレスに変更<br>発行開任者44 【         | む ないでく ださい<br>があった場合は、<br>既名↓                 | -*<br>・<br>再度本様がによる権田をお戦いし                                                            |
| 。<br>※智 <b>憲事</b> 項↓<br>・フリーメ×<br>・掲進した2<br>ます。↓<br>)<br>)<br>)<br>)                                             | - ルのアドレスは構築<br>くールアドレスに変更<br>発行開任者~/ 『         | 5. ないでく ださい<br>があった場合は、<br>新聞、氏名 4<br>新聞、氏名 4 | -*<br>・<br>再度本様べによる権田をお戦いし<br>41<br>41                                                |
| )<br>※智 <b>宏事</b> 項↓<br>・フリーメ〜<br>・掲進した2<br>ます。↓<br>)<br>)<br>)<br>)                                             | -ルのアドレスは構築<br>(ールアドレスに変更<br>発行責任者+/「<br>祖当者+/『 | しないでください<br>があった場合は、<br>新売、氏名↓                | -+<br><b>再度本様べによる権</b> 出をお戦いし<br>4-1<br>4-1<br>4-1<br>4-1<br>4-1<br>4-1<br>4-1<br>4-1 |

### 「電子契約同意書兼メールアドレス確認書」 の提出について

〇電子契約はメールでのやり取りになるため、 メールアドレスの申請が必要になります。 電子契約を締結する権限のある方のメールアド レスを記入してください。

【提出方法】

O入札における開札日等までに、ふじのくに電子 申請サービスから提出してください。

O既に県に対し、<u>ふじのくに電子申請サービスか</u> <u>ら</u>本様式を提出済みであり、内容の変更がない 場合は、契約ごとに提出いただく必要はありま せん。

ふじのくに電子申請サービスURL https://apply.e-tumo.jp/pref-shizuokau/offer/offerList detail?tempSeg=11994

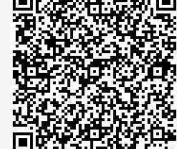

(2025年4月:本ページの下線部、URL及びQRコードを追記) GMO GlobalSign Holdings K.K.

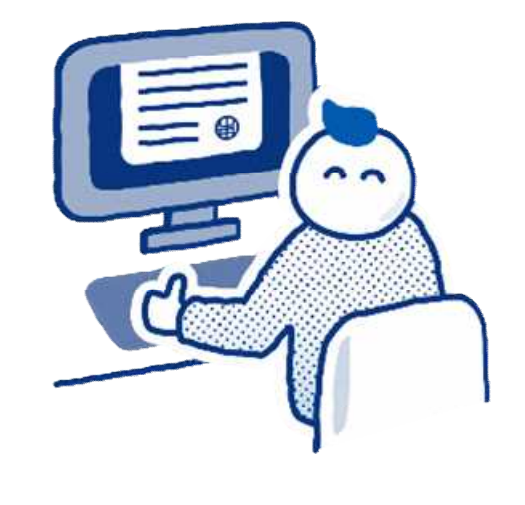

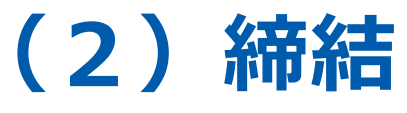

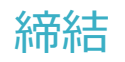

# 署名依頼メールが届きます。

メール件名「静岡県庁様より(例)20230000\_〇〇補修工事\_鈴木建設(株) への署名依頼が届いています」

メール差出元「電子印鑑GMOサイン <noreply@gmosign.com>」

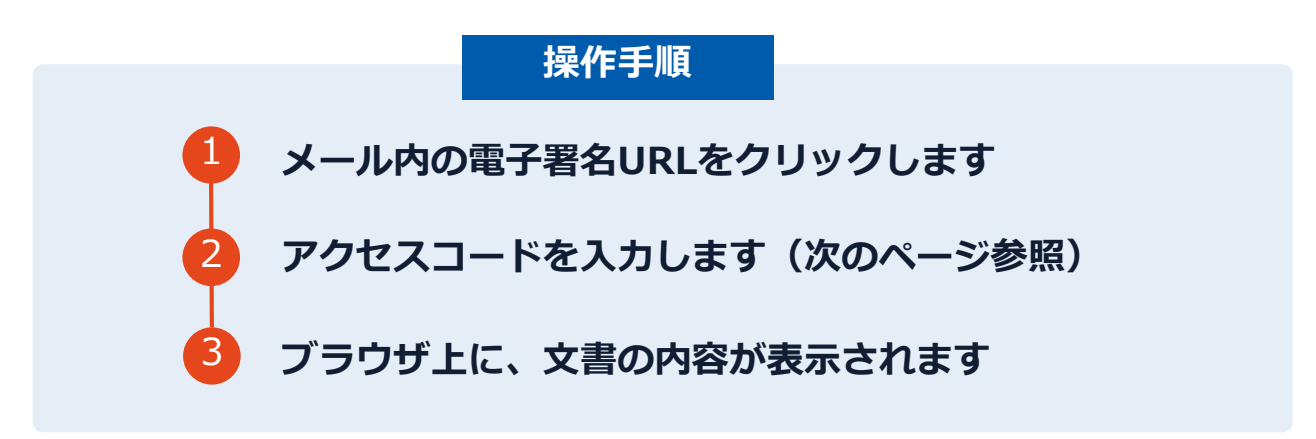

同意書兼確認書に記入していただいた契約等相手方メールアドレス宛て に、契約書の確認依頼のメールが届きます。

# アクセスコードについて

無関係な第三者による文書の閲覧を防止するためアクセスコード入力画面が表示されます。

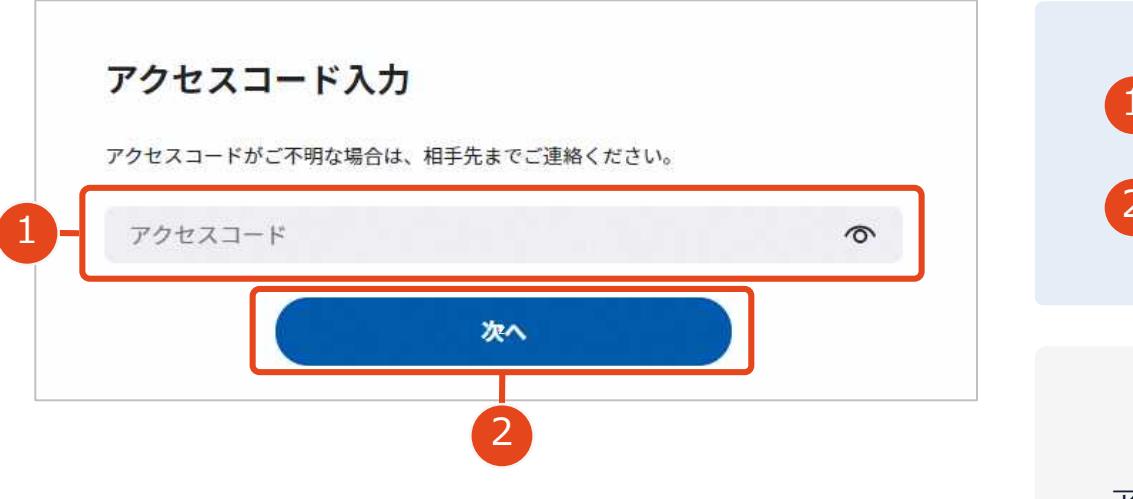

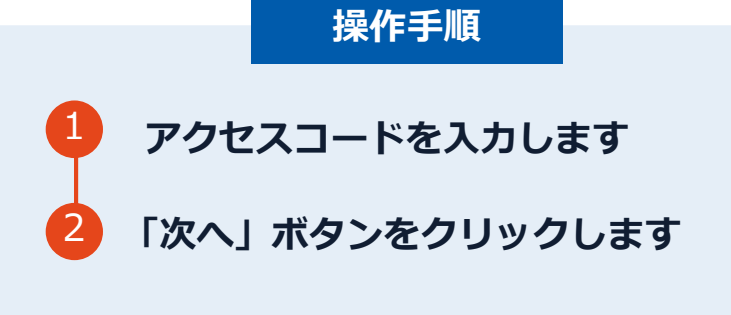

#### アクセスコードの確認方法

アクセスコードは署名依頼メールには記載されておりま せん。

**県の発注担当者より受注者契約担当者へ個別に御連絡**します。本人確認の真正性確保のため担当者御本人以外には伝達できませんので御了承ください。

締結

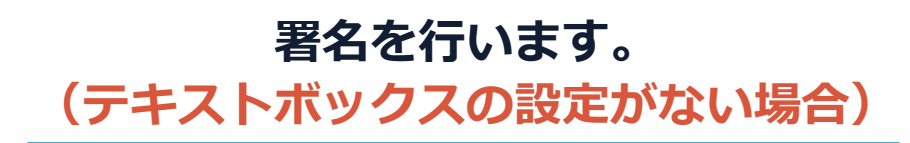

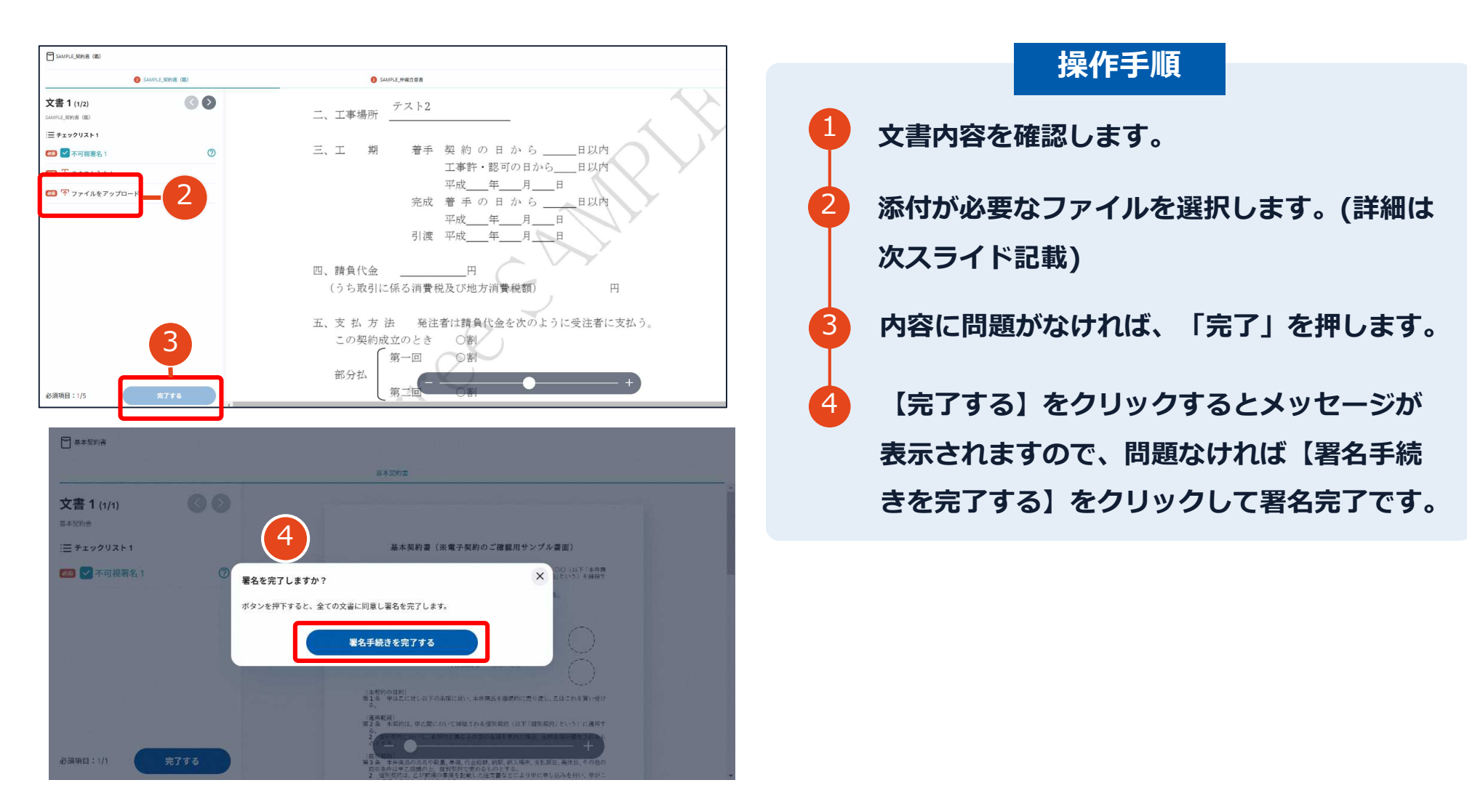

# 署名時のファイル添付の方法

| 2 契約書サンブル                        |                                                                                                    | =a-      |                         |
|----------------------------------|----------------------------------------------------------------------------------------------------|----------|-------------------------|
| 🚯 契約書サンプル                        |                                                                                                    |          |                         |
| <b>文書 1 (1/1)</b><br>契約書サンブル     | ファイルを添付 × 4                                                                                        |          | 画面左チェックリスト内「ファイルをアップロー  |
| :Ξ チェックリスト1<br>項目を押すと該当箇所へ移動します。 | 署名物構成の指定したファイルを添付してください。<br>jpgでpoの時間または、pdをご利用いただけます。<br>ファイルは5点はてきがして、1.ファイル2008、6月500はまで添付できます。 |          | ド」の項目を選択。この際に署名依頼元からのコメ |
| 🔯 🖉 署名 1                         | 添付したファイル                                                                                           |          | シトがある提会 「記安考からのコメント」として |
| 🎟 T テキストスカ1                      |                                                                                                    |          | ノトがのる場合、「起来省がうのコスノト」として |
|                                  |                                                                                                    |          | 表示されます。                 |
|                                  | .pof                                                                                               |          |                         |
|                                  | <ul> <li>・○○証明書ファイルを添付してください</li> </ul>                                                            | 2        | 「ファイルを選択」からファイルのアップロードを |
|                                  | (起案者からのコメント)                                                                                       |          |                         |
|                                  |                                                                                                    |          | 行ってくたさい。                |
|                                  |                                                                                                    |          | マップロードウマ後のファノルは東王上がのクブ  |
|                                  | (- • +)                                                                                            | <b>P</b> | アッノロート元」後のノアイルは画面上部のタノ  |
| 必須項目:0/1 完了する                    |                                                                                                    | _        | 内に追加され切り替え可能です。なお、アップロ  |
|                                  |                                                                                                    |          | ード完了後のPDFファイルは署名画面での確認が |
|                                  |                                                                                                    |          | できないため、添付ファイルに誤りがないか再度  |
|                                  |                                                                                                    |          |                         |
|                                  |                                                                                                    |          | 御確認くたさい。                |

「このファイルを添付する」を選択してください。

4

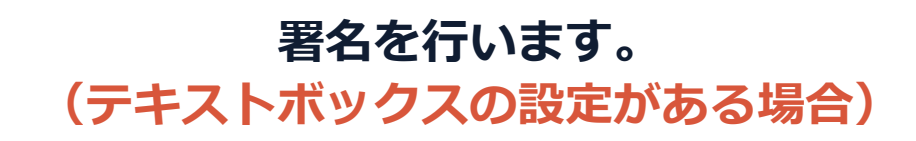

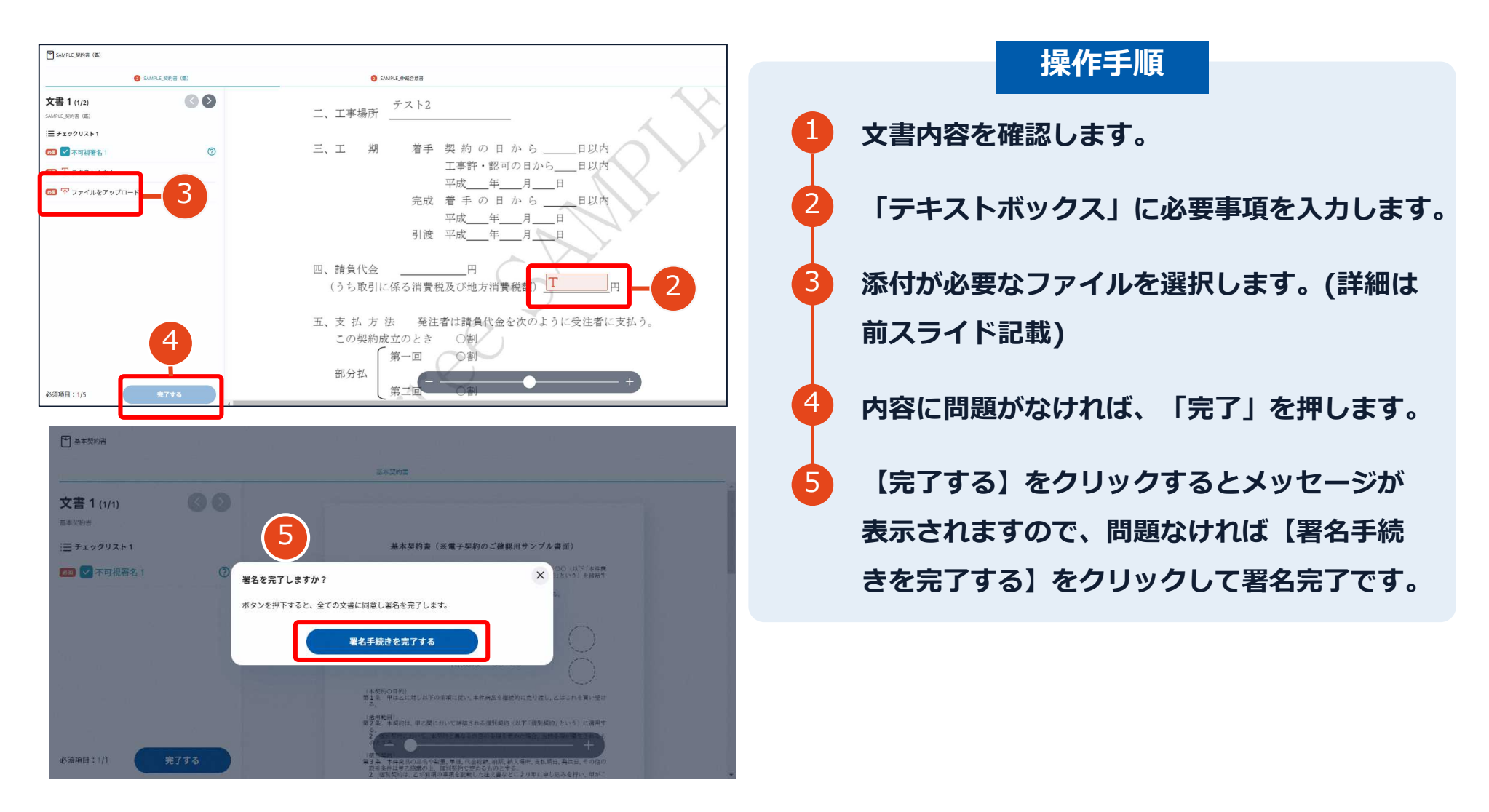

# (参考)テキストボックスの設定例

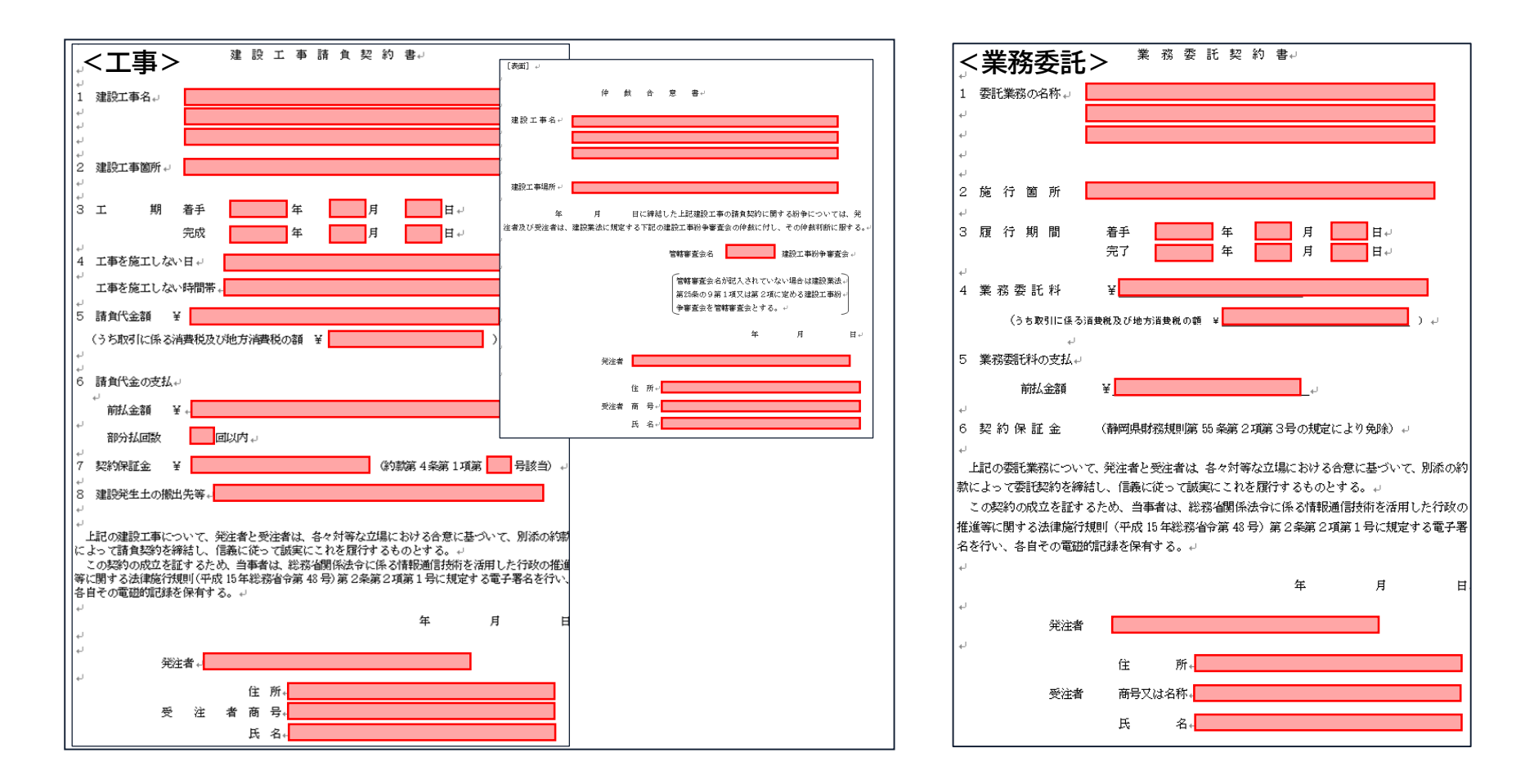

# 県側へ署名依頼メールが届きます。

メール件名「静岡県様より(例)20230722\_〇〇補修工事\_鈴木建設(株) への署名依頼が届いています」

メール差出元「電子印鑑GMOサイン <noreply@gmosign.com>」

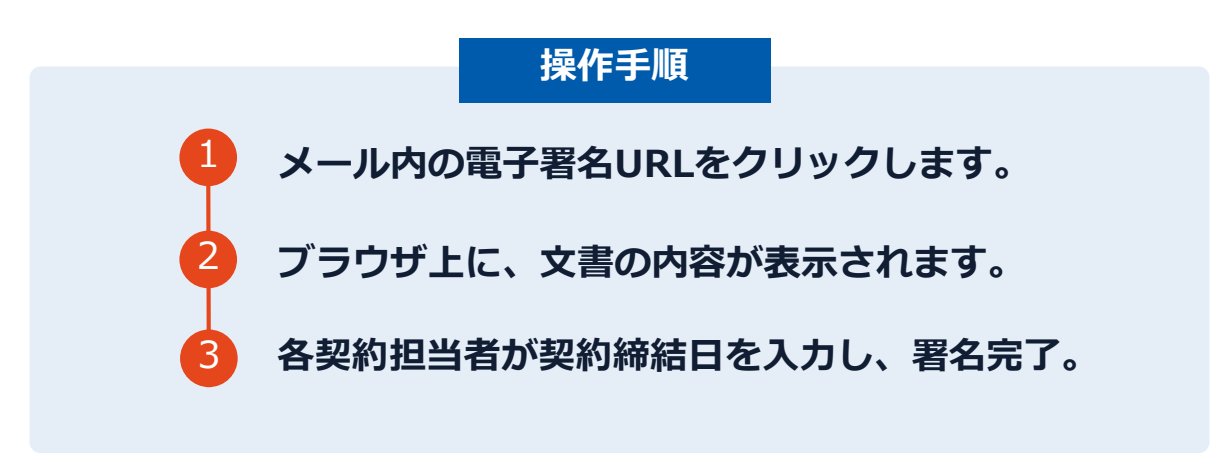

#### 第一署名者(契約等相手方)の署名が完了すると、自動で第二署名 者(県側)へ署名依頼メールが送信されます。

# 署名済文書の御案内が届きます。

# 受注者、発注者双方の署名完了後、 電子署名完了のお知らせがメールで届きます。

# メール件名「電子署名完了のお知らせ」 メール差出元「電子印鑑GMOサイン <noreply@gmosign.com>」

## <u>メールの「ダウンロード」ボタン等から、署名文書を確認できます。</u>

# 署名完了後の画面から無料アカウントをお申込みする場合

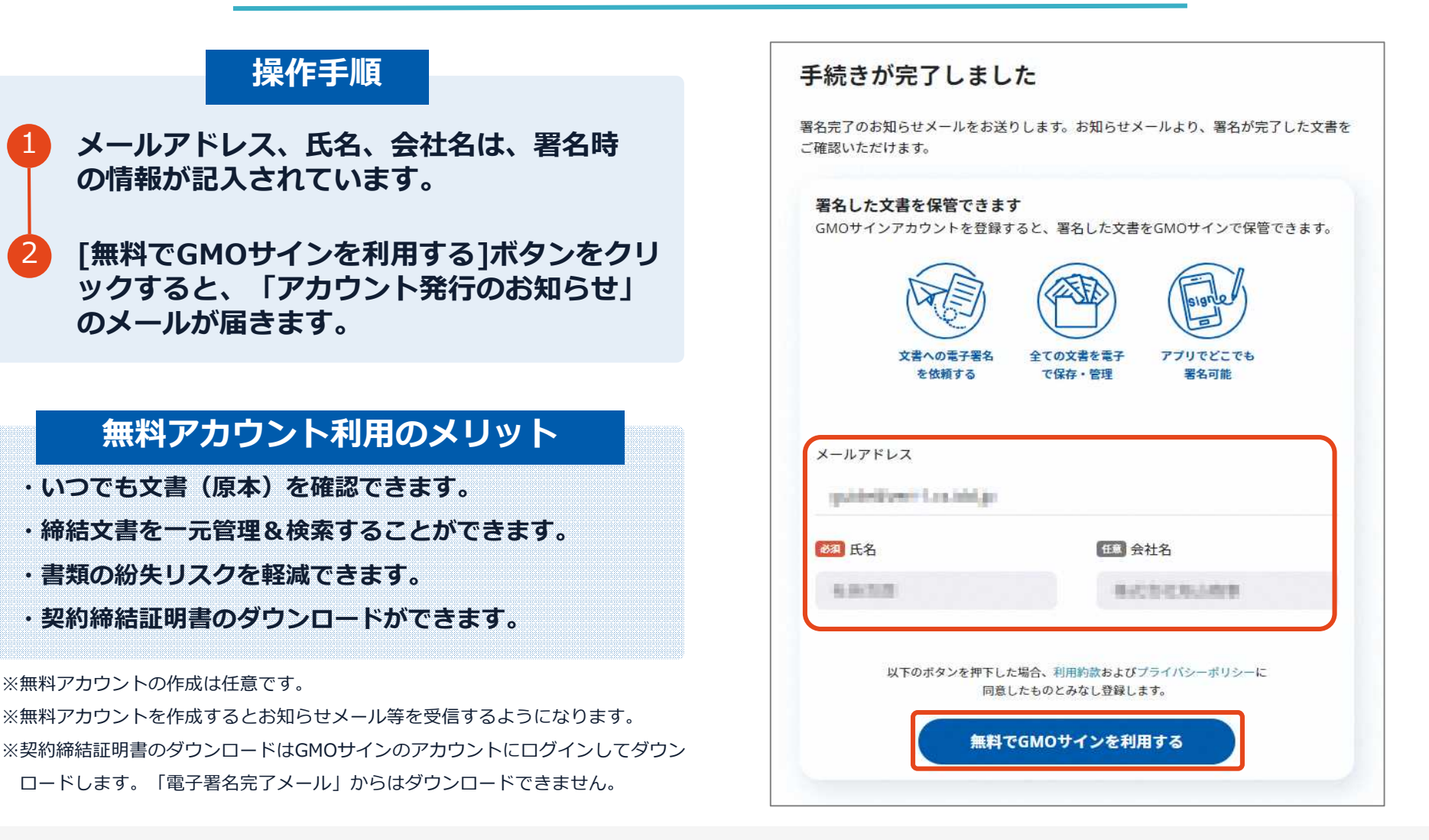

# 署名完了後の画面から無料アカウントをお申込みする場合

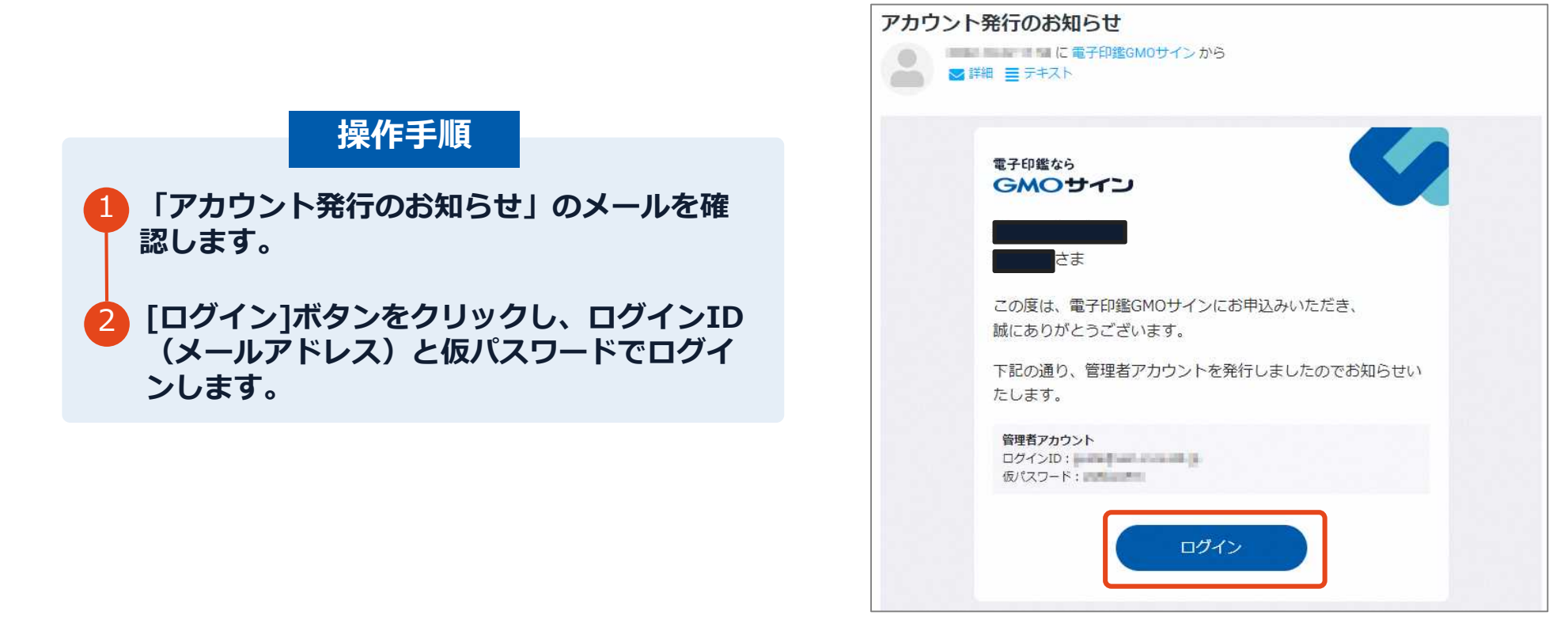

# 署名完了後の画面から無料アカウントをお申込みする場合

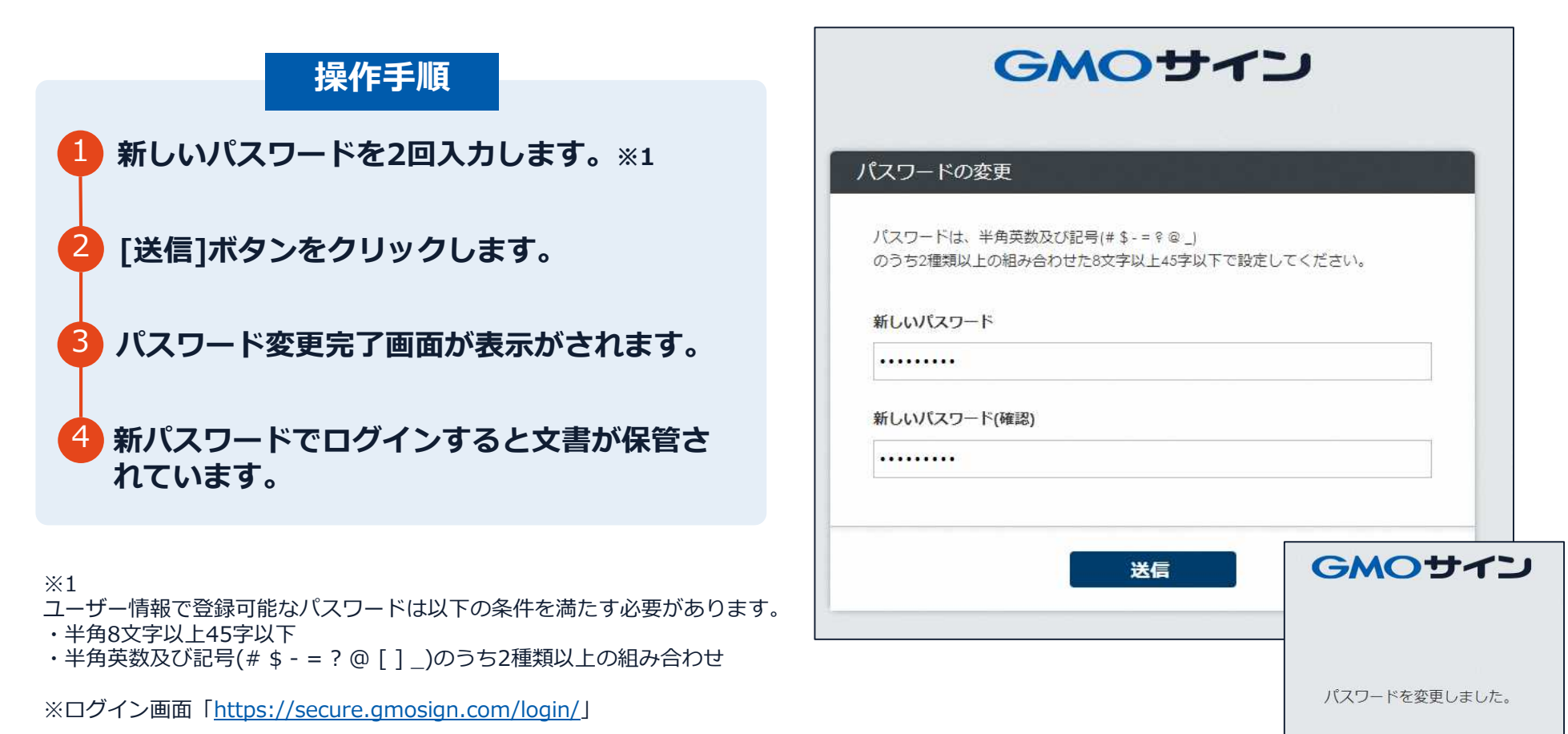

ログイン画面へ

# 後日無料アカウントをお申込みする場合

## 無料アカウントのお申込み

https://secure.gmosign.com/freeRequestForm2/

署名完了時の画面で無料アカウントを発行し なかった場合、30日以内に上記のサイトから お申し込みいただければ、自動的に締結済み 文書がアカウントに保管されます。

※このタイミングでアカウント作成を行う場合、必ず電子契約で利用したメールアドレスと氏名で登録を行ってください。

|                                | お試し                                  | フリープラン お申                                                                                                    | し込み                     |  |
|--------------------------------|--------------------------------------|----------------------------------------------------------------------------------------------------|-------------------------|--|
|                                |                                      |                                                                                                    |                         |  |
|                                | 必要事項の入力                              | 入力内容の確認                                                                                                    | 送信完了                    |  |
| 要事項をご入力の上、「<br>約印&実印プランのお申     | 入力内容を確認する」ボタ<br>し込みはこちら              | ンをクリックしてください。                                                                                                    |                         |  |
| お客様情報                          |                                      |                                                                                                    |                         |  |
| 会社名任富                          |                                      |                                                                                                    |                         |  |
| 株式会社海山商事                       |                                      |                                                                                                    |                         |  |
| 氏名 创建                          |                                      |                                                                                                    |                         |  |
| 山田                             | — <u>@</u> 5                         |                                                                                                    |                         |  |
| メールアドレス 💩                      |                                      |                                                                                                    |                         |  |
| 12,000,000,000,000,000         |                                      |                                                                                                    |                         |  |
| 電話番号 💩                         |                                      |                                                                                                    |                         |  |
| 03                             | · •                                  | 1                                                                                                    |                         |  |
|                                |                                      |                                                                                                    |                         |  |
| コードを入力(販売店                     | コード、キャンペーンコー                         | ド等) 任憲                                                                                                    |                         |  |
|                                |                                      |                                                                                                    |                         |  |
| ービスのお申込にあたっては                  | 、利用約款その他の下記のリンクの                     | 内容にご同意をいただく必要があります。                                                                                                    |                         |  |
| お預かりしたお客さまの個、<br>規定に思しては以下のページ | 人情疑辱(氏名、住所、พ話番号等<br>で詳しくご室内しておりますので、 | <ul> <li>は、当社規定に従い過正に管理いたしま<br/>ご確認のうえ周期をいただける場合にはお</li> </ul>                                                                                                    | す。<br>タンをクリックしてお進みください。 |  |
| 用約款                            |                                      | Contract of the line of the line of the li |                         |  |
| ライバシーボリシー > 備)                 | 人情報の第三者提供及びCookie等の                  | D個人関連情報に関する事項について                                                                                                    |                         |  |
|                                |                                      | 上記に同意して次へ                                                                                                    |                         |  |

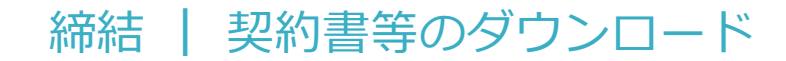

# GMOサイン内から締結済み契約書のダウンロード

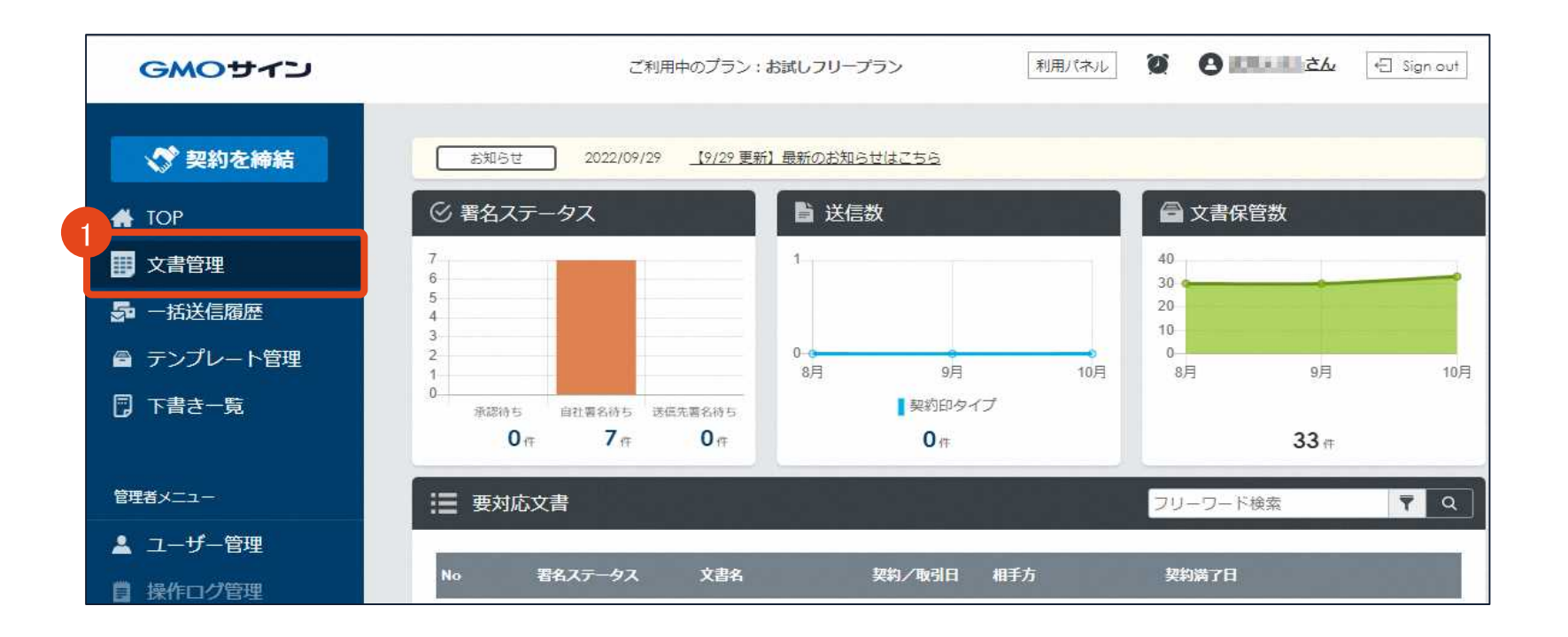

1 GMOサインにログインし、左側メニューの「文書管理」をクリックします。

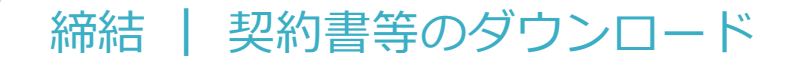

# GMOサイン内から締結済み契約書のダウンロード

| 文書一覧      |            |              |        |        |          | 文書一覧表示 封信 | 一覧表示      |
|-----------|------------|--------------|--------|--------|----------|-----------|-----------|
| マリーワー     | ド検索        | <b>T</b> Q   |        |        | 🎦 フォルダ管理 | =→ その他の   | -בבאמ     |
| No †↓     | 署名ステータス ↑↓ | 文書名 ↑↓       | 契約/取引日 | 1↓ 相手方 | 契約満了日    | 1↓        |           |
| 0000033   | 墨名完了       | 基本契約書        |        |        |          | 6         | 2         |
| percently | 署名完了       | 0.000        |        |        | 文書ダウ     | ンロード      | PDFダウンロード |
| -         | 蜀名完了       | 101010-00104 |        |        | 契約締結     | 証明書ダウンロード |           |
| -         | 署名完了       | 1000-1.2000- |        |        | 3まとめて    | ダウンロード    |           |

2 対象文書右側の[PDFダウンロード]アイコンにカーソルを合わせるとダウンロードメニューが 表示されますので、対象メニューをクリックしてダウンロードします。

3 ダウンロードメニューより「まとめてダウンロード」を選択し、契約締結証明書も合わせてダ ウンロードすることができます。

締結 | 契約書等のダウンロード

# 電子契約締結証明書について

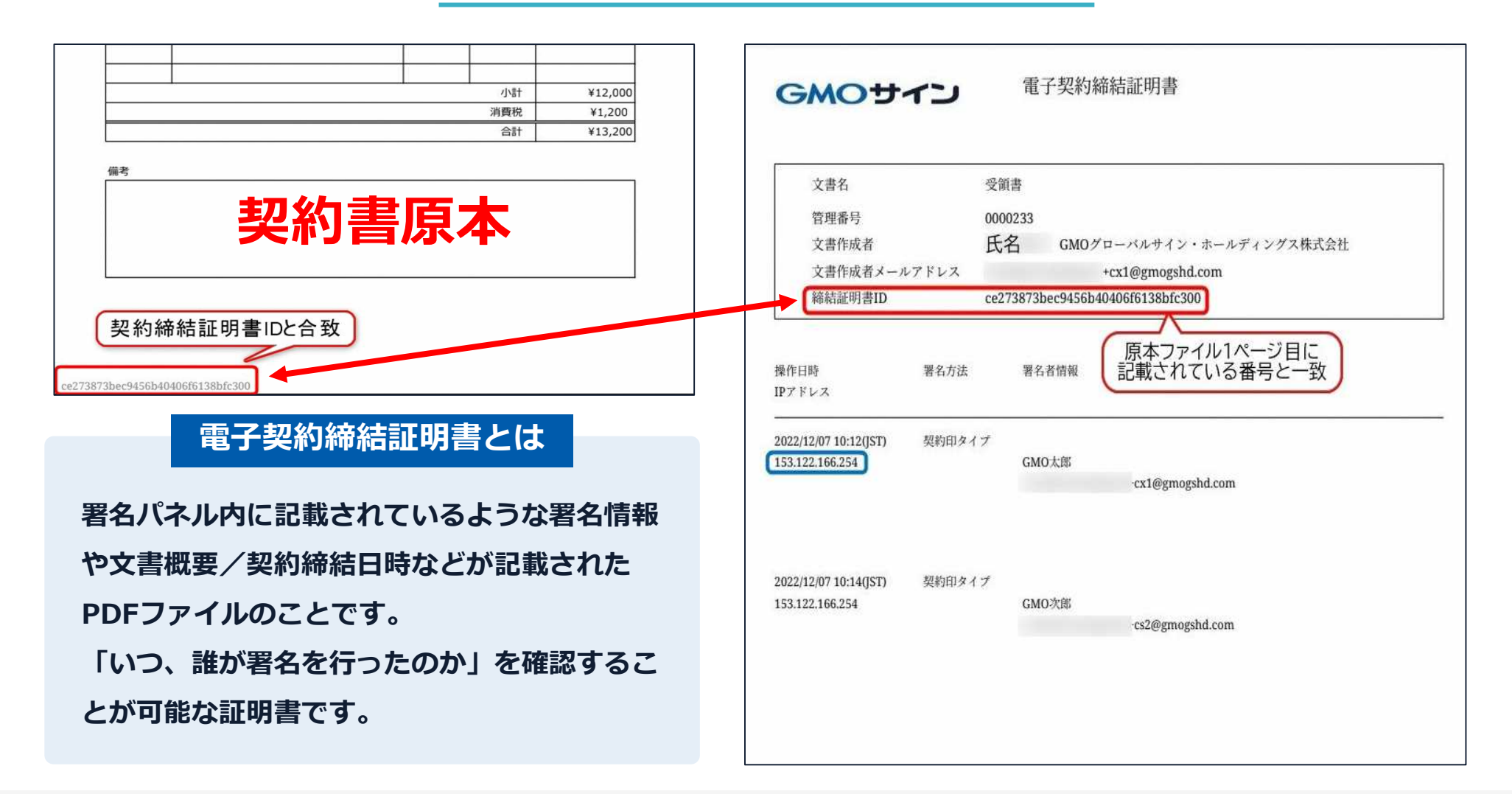

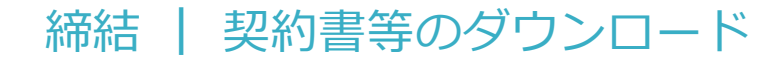

# 電子署名完了メールから契約書のダウンロード

#### メール件名:「電子署名完了のお知らせ」

メール差出元:「電子印鑑GMOサイン

<noreply@gmosign.com>J

## 操作手順

受注者、発注者双方の署名完了後、上記の件 名及び差出元の例に示したような電子署名完 了のお知らせが、県側及び契約等相手方の双 方に電子メールで届きます。その内容は、右 の記載例のとおりです。

メールに記載の「ダウンロード」から、電 子署名が行われた契約書をダウンロードで きます。

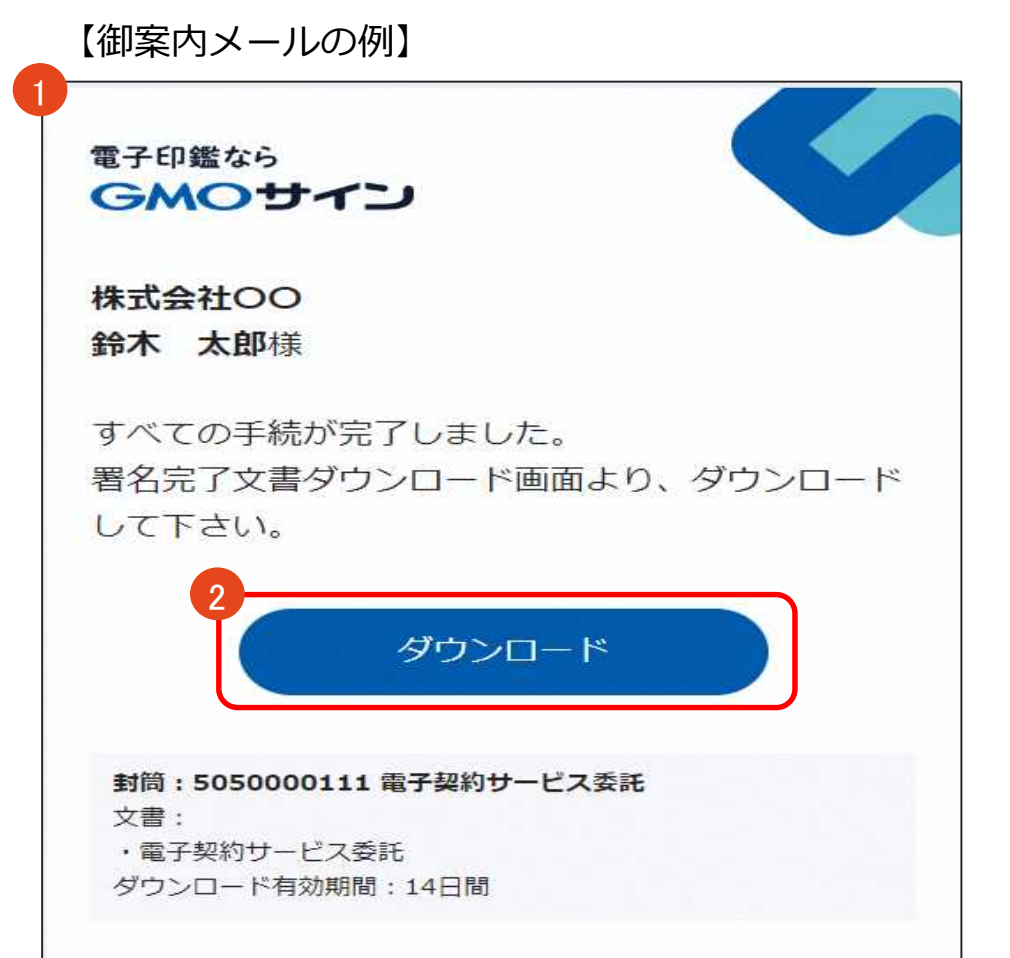

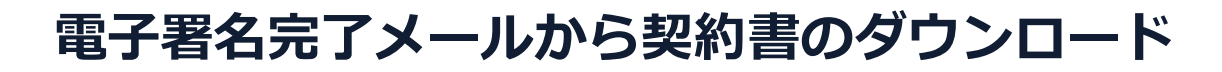

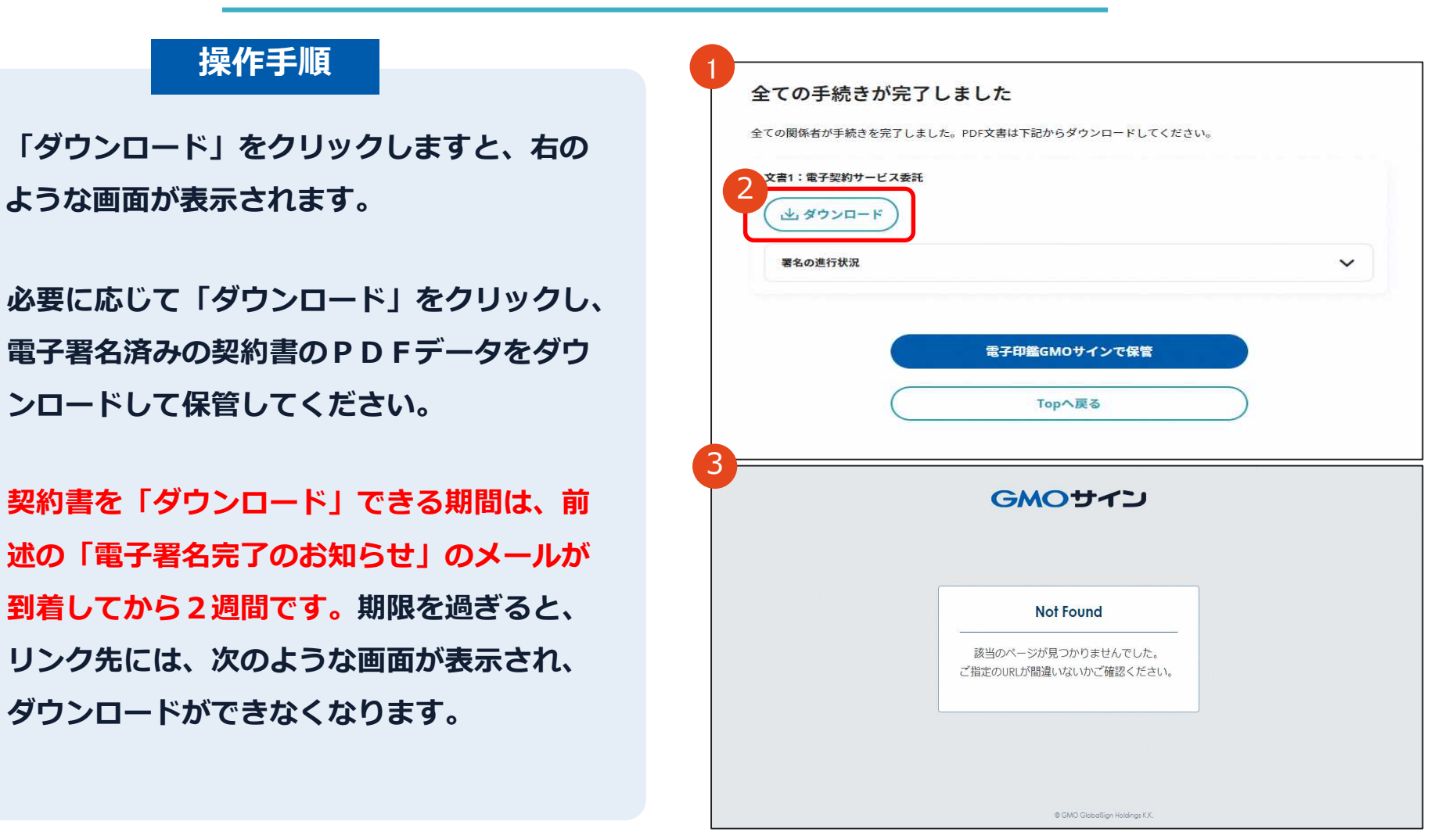

#### 電子印鑑なら GMOサイン

3

締結

# 電子署名完了メールから契約書ダウンロード

2023/8/23以降、ダウンロードURLが付いたメールには、文書も添付されるようになります。 下記上限超過時は、メール添付されずダウンロードURLのみになります

|              | 通常メール時 | キャリアメール時 |                                   |
|--------------|--------|----------|-----------------------------------|
| ファイルサイズ(1文書) | 6MB    | 2MB      | @docomo.ne.jp<br>@ezweb.ne.jp     |
| 合計サイズ(1封筒)   | 6MB    | 2MB      | @i.softbank.jp<br>@softbank.ne.jp |
| ファイル数(1封筒)   | 20ファイル | 20ファイル   | @rakumail.jp<br>@ymobile.ne.jp    |

完了メールを受信される方のメールサーバーの設定で、添付ファイル付きメールの受信を制御している場合がございます。

完了メールが受信できない、添付ファイルがない、迷惑フォルダに入る等の場合は、メールサーバーの設 定のご確認をお願いいたします。

## 契約締結日について

#### 令和○年度○○契約書↓

静岡県【以下「甲」という。)と口口株式会社【以下「己」という。)との間に、次のと おり委託契約を擁持する。→

(目的) 🗸

第1条 甲は、甲が別に進める「今和D年度DDב券委託要領」【以下「要領」という。)に進める定券【以下「委託定券」という。)の処理をさに委託し、さは、これを 受託する。↓

(会認知問) +

第2条 この委託期間は、令和日年日月日目から令和日年日月日目までとする。↓ ↓

**(165)** +J

【合衆管轄】 ↓

第D条 この契約に関する新始については、静岡地方裁判所を管轄裁判所とすることに合参 する。↩<sup>J</sup>

【進めのない事項の処理】 🗸

第D条 この契約に進めるもののほか、必要な事項については、甲、己協動の上、決定する ものとする。↩

上記の契約の確立を起するため、この契約書2選を作成し、甲凸記名押甲の上、各自その 1.選を所持する。↓

ただし、本契約を契約の内容を起録した電磁的起乗により挿捨する場合は、当事者が総務 省関保鉄令に保る債業通信技術を活用した行歌の権進等に関する鉄準縦行規則【平底15年総 務省令繁報号】繁2条繁2項繁1号に規定する電子署名を行い、各自その電磁的起爆を保着 する。↩<sup>1</sup>

#### 全和 X年 X月 X目 J 甲 住所 静岡市装区送年町9番6 号 J 反名 静岡県和事 川陽 平太 J J J ゴ ゴ ゴ ゴ ゴ 一

民名 4↓

## 契約締結日について

〇契約等相手方が第一署名者、県側が第 二署名者となります。

O県側の電子署名完了後、県側署名者が 入力した日付が印字されたものがPDF 出力できるようになりますので、御確 認ください。

# 署名完了後の文書の状態

|            |                | -DCMO   | 矢木  |        |            | -         |      |           |     |            |                              |
|------------|----------------|---------|-----|--------|------------|-----------|------|-----------|-----|------------|------------------------------|
|            |                |         |     |        |            |           | 契約   | <b>%</b>  | ••• | 号          | 不可視著名について                    |
| 物件供給の名称    | 0000           |         |     |        |            |           |      |           |     |            |                              |
| 品名         | 治 規格           |         | (教) | 教量(単位) |            |           | 単価   |           | 金額  |            | O印影はありませんが、「電子署名情報」、「        |
| 0000       | 内訳書のとおり        | 内訳書のとおり |     | 155    |            | 1,222,000 |      | 1,222,000 |     | ,222,000   | イムスタンプ情報」が付与されています。          |
| 47 Ab A 49 |                | 18      | Ť   | n      | +          | 75        | ¥    | 11        | +   | F          |                              |
| 與 約 立 額    |                |         | ¥   | 1      | 3          | 4         | 4    | 2         | 0   | 0          | O印影のある署名(可視署名)と同様に契約締        |
| うち取引に係る消費税 |                | 18      | Ŧ   | Ħ      | +          | π         | Ŧ    | A         | +   | H          | でき、電子文書の証拠や安全性も確保でき          |
| 及び地方相質税の報  |                |         |     | Ŧ      | 1          | 2         | 2    | 2         | 0   | 9          |                              |
| 約 入 期 限    | 令和04年3月25日     |         |     |        |            |           |      |           |     |            | O電子契約が締結されているかどうかは、Adol      |
| 約 入 湯 所    |                |         |     |        |            |           |      |           |     |            | Acrobat Readerの電子署名パネルや、G    |
| 契約保証金      | 口必要<br>口補免 (全部 | · -#    | )   |        |            |           |      |           |     |            | <b>0サインの「文書管理内」プレビュー、</b> 契約 |
| その銘の事項     | ■ 90.9N        |         |     |        |            |           |      |           |     |            | 締結時に発行される「電子契約締結証明書」         |
|            |                | 11000   | 100 | 11.171 | 19.7 (177) |           | 1000 |           |     | Rept Color | から確認いただけます。                  |
|            |                |         |     |        |            |           |      |           |     |            |                              |
|            |                |         |     |        |            |           |      |           |     |            | (次ページの「電子署名の確認方法」を参照         |
| 令4年2月1日    |                |         |     |        |            |           |      |           |     |            |                              |
| 発注者        |                |         |     |        |            |           |      |           |     |            |                              |
|            |                |         |     |        |            |           |      |           | rne | ×1-1-4     | / (丁丁伯男女)                    |
|            |                |         |     |        |            |           |      |           | 다京  | 5120       | ん(个リ侃者石)。                    |
|            |                |         |     |        |            |           |      | /         |     |            |                              |
|            |                |         |     |        |            |           |      |           |     |            |                              |
| -          |                |         |     |        |            |           | /    |           |     |            |                              |
| 受注者        | 任所             |         |     |        |            |           |      |           |     |            |                              |
| 受往者        | 任所<br>商号(名称)   |         |     |        |            |           | 4    |           |     |            |                              |

# 電子署名の確認方法

## 電子署名の確認方法①

## 【ダウンロードしたPDF上で確認】

OAdobe Acrobat Readerの署名パネルで「電子署名情報」と「タイムスタンプ情報」を確認できます。

#### 【署名パネル】署名パネルボタンを押すと表示されます。

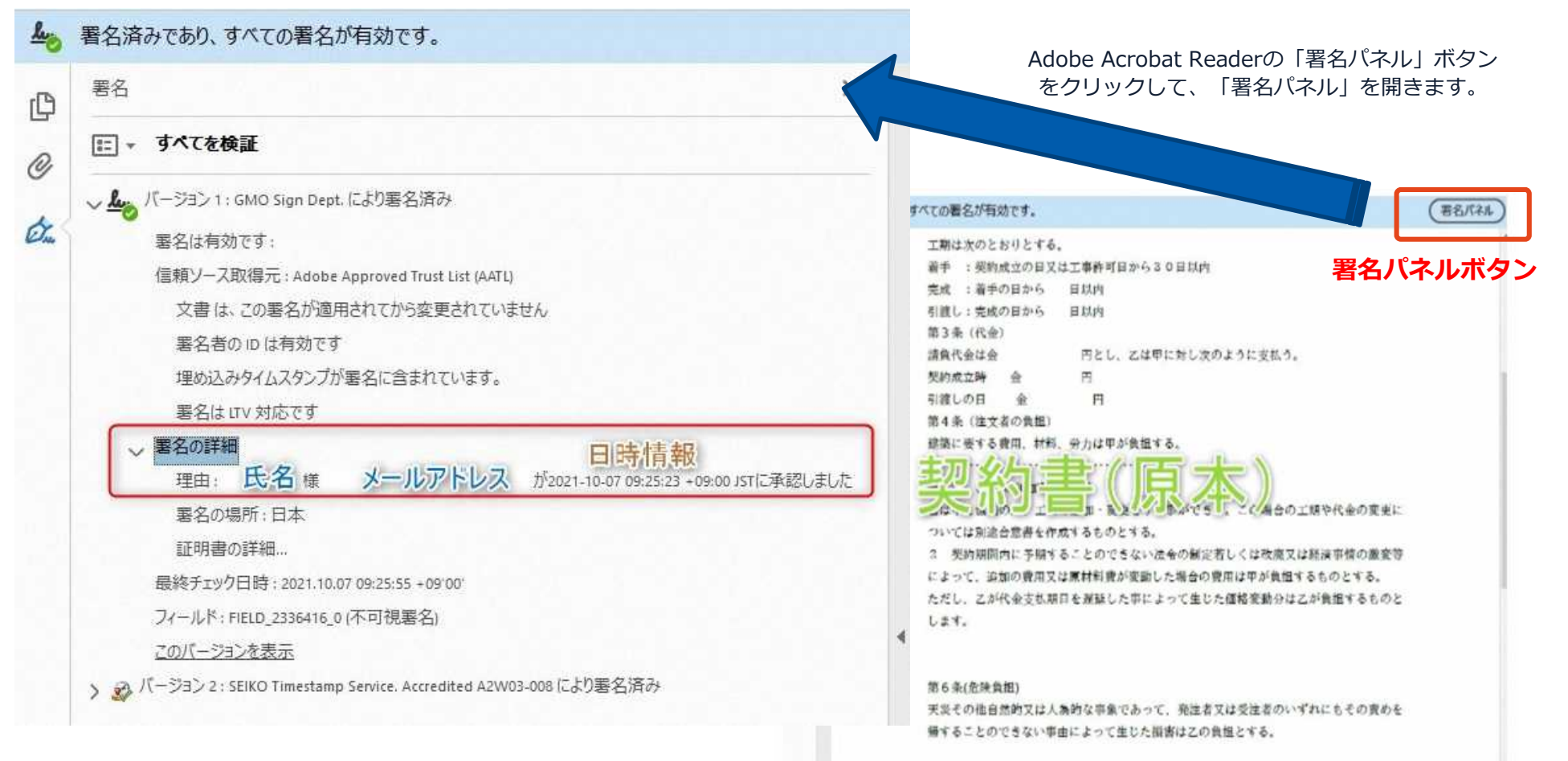

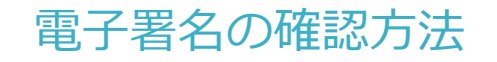

# 電子署名の確認方法②

## 【GMOサインの「文書管理内」プレビューで確認】

OGMOサインの「文書管理」内の [プレビュー] 表示時に署名者の情報が確認できます。 O御利用には無料のアカウント登録が必要です。

| Signing                          |                                                                         |
|----------------------------------|-------------------------------------------------------------------------|
| 署名者情報                            | 業務委言                                                                    |
| に承認しました                          | 株式会社○○○(以下甲という)と △△△株式会<br>約を締結する。                                      |
| 署名者情報                            | 第1条 甲は乙に対し、次条に定める業務を委員                                                  |
| に承認しま<br>した                      | 第2条 本契約に基づく委託業務の範囲は次の                                                   |
| 署名者の氏名やメールアドレス、<br>作業日時が記録されています | <ul> <li>∞。</li> <li>1.甲の運営する店舗「 」の管理</li> <li>2.機器の点検メンテナンス</li> </ul> |
|                                  | 3.「」に係る販売促進業務                                                           |
|                                  | 第3条 甲は乙に対し、委託料として月額                                                     |
|                                  | 第4条 乙が業務の遂行のため、その他の費用                                                   |

## 電子署名の確認方法③

### 【契約締結証明書で確認】

Oプリントアウトした場合、当証明書を添付することで、 PDFファイルを開くことなく情報確認が可能と なります。

○電子署名済みであることの対外的な証明としても御利用いただけます。 ○契約締結した書類に関しては、左下に紐付けするⅠDが表示されます。

|                                           |                                           |                                                                                                    | <b>上</b> 署名演 | みであり、すべての署名が有効です。 著名パ                                                                                                    |  |
|-------------------------------------------|-------------------------------------------|----------------------------------------------------------------------------------------------------|--------------|----------------------------------------------------------------------------------------------------|--|
| 文書名<br>管理番号<br>文書作成者<br>文書作成者<br>(前結証明書1D | 経営<br>0000<br>GNO2<br><u>トアドレス</u><br>7df | 委任契約書_001<br>015<br>プローバルサイン・ホールディングス株式会社<br>でd11d5126db4c1699470984eec8b02                                                           | С<br>Ф<br>Ф. | 工期は次のとおりとする。<br>着手 : 契約成立の日又は工事許可日から30日以内<br>完成 : 着手の日から 日以内<br>引渡し:完成の日から 日以内<br>第3条(代金)<br>請負代金は金 円とし、乙は甲に対し次のように支払う。<br>契約成立時 金 円<br>引渡しの日 金 円 |  |
| 作目時<br>アドレス                               | 署名方法                                      | 第名者依無                                                                                                    |              | 第4条 (注文者の負担)<br>建築に要する費用、材料、労力は甲が負担する。                                                                                                    |  |
| 8/07/34 20:09(JST)<br>234: 12:31          | <mark>実</mark> 印タイプ                       | <ul> <li>CX GMO 大郎</li> <li>0 GB0クラウド株式会社</li> <li>(R) ジリューション事業部</li> <li>1. 渋谷区</li> <li>末以部</li> <li>5 東京部</li> <li>C 非</li> </ul> |              | <ul> <li>ユーシステム・システム・システム・システム・システム・システム・システム・システム・</li></ul>                                                                                     |  |
| //07/31 20:09(JST)<br>23, 45, 67          | 契約印タイプ                                    | GB0テラクド株式会社<br>GMO 次都<br>gmo-jirou Rance load. com                                                                                    |              | 第6条(危険負担)<br>天災その他自然的又は人為的な事象であって、発注者又は受注者のいずれにもその責めを<br>帰することのできない事由によって生じた損害は乙の負担とする。                                                           |  |
| /97/31 20:09(JST)<br>290, 30              | 契約印タイプ                                    | GMO 花子<br>09012345678                                                                                                    | <b>契</b>     | 約締結証明書ID と一致します<br>fd11d5126db4c1699470984eec8b02                                                                                                 |  |

# 困ったときは

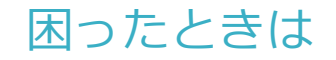

# お気軽にお問い合わせください。

## 【電子契約サービスの操作、不具合等に関する質問】

■電子印鑑GMOサイン 運営事務局

- ・電話番号 03-6415-7444 (受付時間 平日10:00-18:00)
- ・担当者 銑川(かながわ)
- ・メールアドレス <u>support@cs.gmosign.com</u>
- ・お問い合わせフォーム <u>https://www.gmosign.com/form/</u>

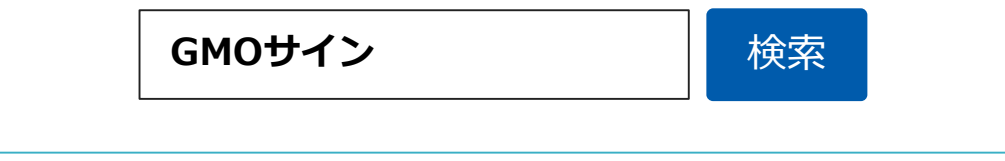

# デモンストレーション